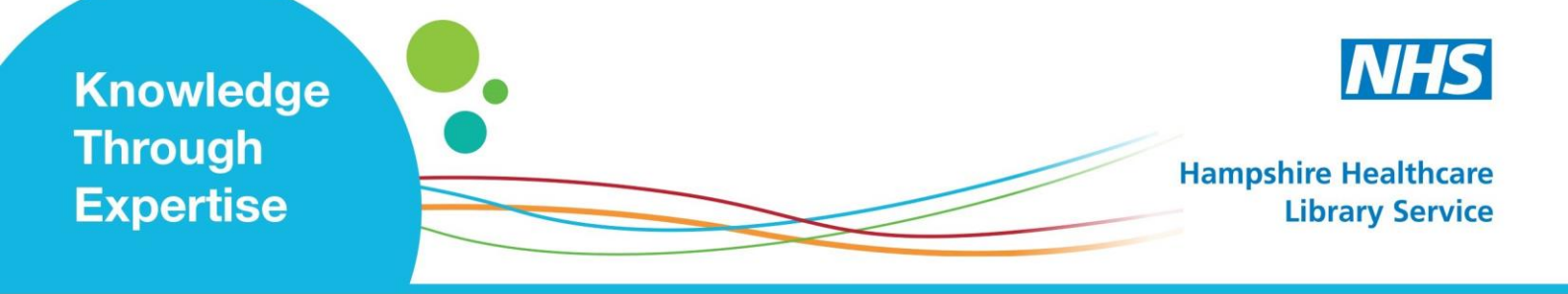

# **Current Evidence: Setting up Email Alerts**

## Discovery

A collection of all the resources the Library provides for each Trust. You can search content with a keyword or topic, and specify relevance (e.g. by type of content or publication, date, language, geographical location).

**The Email Alert Service** sends you results that match your specific search (e.g. bibliographic references, links to full-text\* articles and e-books).

#### What do I need?

- NHS OpenAthens\* account (see Library Website), then
- EBSCOhost personal account (see <u>https://auth.ebsco.zone/api/oidcprovider/)</u>
- (1) To access Discovery, click the button 'Search our resources'.at the Library Website http://www.hantshealthcarelibrary.nhs.uk/
- (2) Conduct your search and view your results.

There are TWO ways of setting up an alert:

- (A) From the link 'Share' (see steps 3-6).
- (B) From the link 'Search History' (see steps 7-12).

#### (A) From the link 'Share'

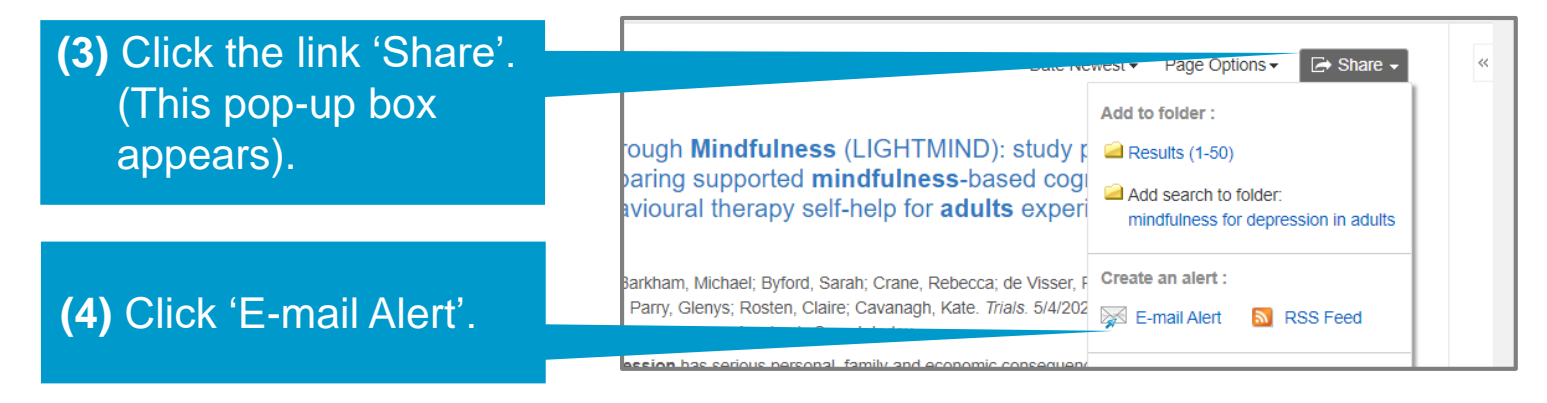

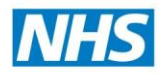

The pop-up box 'Create Alert' appears (see below). If you have not already signed into your 'My EBSCO*host* folder', you will need to set up and be signed into a personal account. Do this if you see the following text:

'Email (You must sign in to send email alerts. Sign In)'

(5) Make selections:

| als A-Z<br>Advan                                                                                      | Create Alert ③<br>Search Alert: "mindfulness<br>20150101-20201231 AND Al<br>equivalent subjects on 202<br>E-mail | for depression in adults Full Text; Date Published:<br>iso search within the full text of the articles; Apply<br>0-08-01 04:48 AM''                                                                                                    | Folde                                                                                                |
|----------------------------------------------------------------------------------------------------|----------------------------------------------------------------------------------------------------|----------------------------------------------------------------------------------------------------|----------------------------------------------------------------------------------------------------|
| Search                                                                                                | Subject<br>EBSCO Alert: mindfulnes                                                                               | Hide addresses from recipients                                                                                                    | vest •<br>roto<br>nitive<br>enci                                                                     |
| Acade                                                                                                 | E-mail format                                                                                                    | E-mail to<br>Separate each<br>e-mail address with a semicolon. Leave E-<br>mail to field blank if you do not wish to<br>receive e-mail alerts.                                                                                                    | icharc<br>), Vol.<br>es. It i                                                                        |
|                                                                                                    | General Settings<br>Frequency<br>Once a day<br>Results format<br>Brief                                           | Articles published within the last<br>One Year v                                                                                                    | NAL h                                                                                                |
| 2. Cos<br>adult SS Feed<br>http://rss.ebscohost.com/AlertSyndicationService/Syndication.asmx/GetFeed? |                                                                                                    |                                                                                                    | diso<br>; Daly,                                                                                      |
| Acade<br>Journ                                                                                        | guid=6392737                                                                                                    | ncel Alert                                                                                                    | ONE<br>lead t                                                                                        |
|                                                                                                    | THINE I ON TEXT                                                                                                  |                                                                                                    |                                                                                                    |
|                                                                                                    |                                                                                                    | To view all available<br>options, click 'Advanced<br>Settings'.                                                                                                    |                                                                                                    |
|                                                                                                    | als A-Z<br>Advan<br>Search<br>Calp t<br>Honre<br>Acade<br>Journ                                                  | als A-Z Create Alert  Create Alert Create Alert Create Al | It Add       Create Alert **         Average       Search Alert ************************************ |

#### (B) From the link 'Search History'

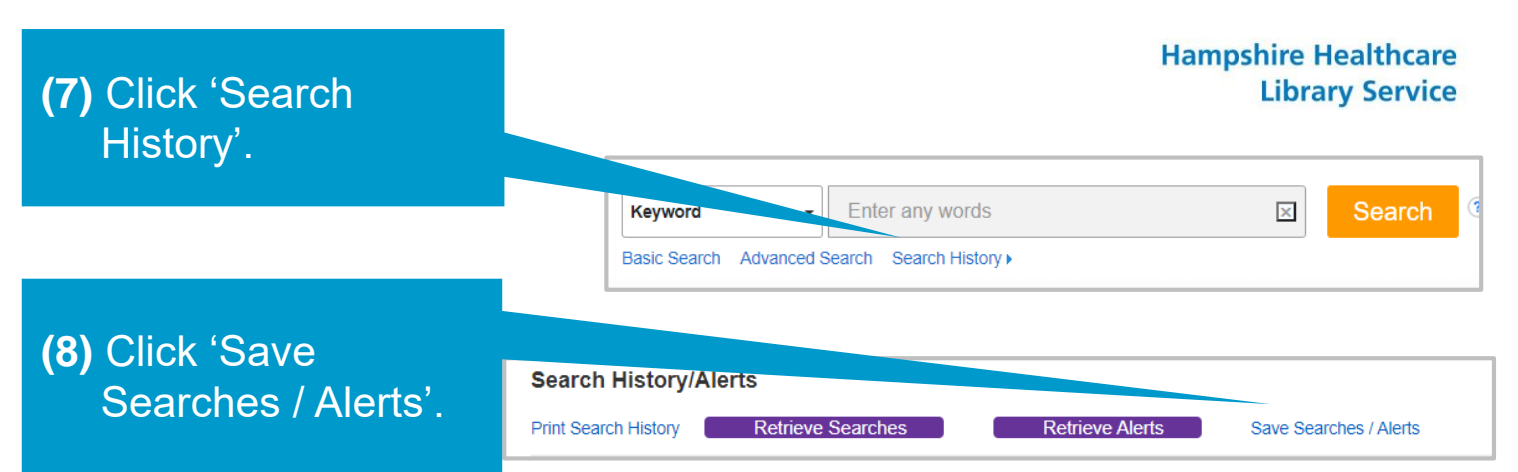

A new screen appears, called 'Folder List'.

(9) Make selections:

Type a name for the results of your email alert.

This is copy of your search strategy (cannot be changed here).

| ert                                                                                                    |                                                                                                    |                                                                                                    |                                                                                                    |                                                                                                    |
|----------------------------------------------------------------------------------------------------|----------------------------------------------------------------------------------------------------|----------------------------------------------------------------------------------------------------|----------------------------------------------------------------------------------------------------|----------------------------------------------------------------------------------------------------|
|                                                                                                    |                                                                                                    |                                                                                                    |                                                                                                    |                                                                                                    |
| 8/1/2020                                                                                                    |                                                                                                    |                                                                                                    |                                                                                                    |                                                                                                    |
| Search library catalogue; Search Jou<br>mindfulness for anxiety in adults<br>EBSCOhost Discovery Service<br>Saved Search (Permanent)<br>Saved Search (Temporary, 24 hou<br>Alert | rs)                                                                                                    |                                                                                                    |                                                                                                    |                                                                                                    |
| Cancel                                                                                                    |                                                                                                    |                                                                                                    |                                                                                                    |                                                                                                    |
|                                                                                                    |                                                                                                    |                                                                                                    |                                                                                                    |                                                                                                    |
| uery                                                                                                    | Limiters/Expanders                                                                                                    | Last Run Via                                                                                                    | Results                                                                                                    | Action                                                                                                    |
| nindfulness for anxiety in adults                                                                                                    | Limiters - Full Text; Date Published:<br>20150101-20201231<br>Expanders - Also search within the full text<br>of the articles; Apply equivalent subjects<br>Narrow by SubjectGeographic: - england<br>Narrow by Language: - english<br>Search modes - Find all my search terms | Interface - EBSCO Discovery Service<br>Search Screen - Basic Search<br>Database - Search library catalogue; Search<br>Journal articles                                                                                                    | 66                                                                                                    | Z Edit                                                                                                    |
|                                                                                                    | ert 8/1/2020 Search library catalogue; Search Jou mindfulness for anxiety in adults EBSCOhost Discovery Service Saved Search (Permanent) Saved Search (Temporary, 24 hou Alert Cancel uery hindfulness for anxiety in adults                                                   | ent         8/1/2020         Search library catalogue; Search Journal articles         mindfulness for anxiety in adults         EBSCChost Discovery Service         Saved Search (Permanent)         Saved Search (Temporary, 24 hours)         Alert         Cancel         uery       Limiters/Expanders         hindfulness for anxiety in adults         Limiters - Full Text; Date Published:         20150101-20201231         Expanders - Also search within the full text of the articles; Apply equivalent subjects         Narrow by SubjectGeographic: - england         Narrow by SubjectGeographic: - england         Narrow by SubjectGeographic: - england         Narrow by SubjectGeographic: - england         Narrow by SubjectGeographic: - england         Narrow by SubjectGeographic: - england         Narrow by SubjectGeographic: - england         Narrow by SubjectGeographic: - england         Narrow by SubjectGeographic: - england         Narrow by SubjectGeographic: - england         Narrow by SubjectGeographic: - england         Narrow by SubjectGeographic: - england         Narrow by SubjectGeographic: - england         Search modes - Find all my search terms | art         B/1/2020         Search library catalogue; Search Journal articles         mindfulness for anxiety in adults         EBSCOhost Discovery Service         • Saved Search (Permanent)         • Saved Search (Temporary, 24 hours)         • Alert         Cancel         uery       Limiters/Expanders         Limiters - Full Text; Date Published:         20150101-20201231         Expanders - Also search within the full text<br>of the articles; Apply equivalent subjects<br>Narrow by SubjectGeographic: - england<br>Narow by SubjectGeographic: - england<br>Narow by Language: - english         Search library catalogue; Search<br>Dumal articles | ert<br>Brit/2020<br>Search library catalogue; Search Journal articles<br>mindfulness for anxiety in adults<br>EBSCOhost Discovery Service<br>© Saved Search (Permanent)<br>Saved Search (Temporary, 24 hours)<br>Alert<br>Cancel<br>Uery Limiters/Expanders<br>Limiters - Full Text; Date Published:<br>20150101-20201231<br>Expanders - Also search within the full text<br>of the articles; Apply equivalent subjects<br>Narrow by SubjectGeographic - engliand<br>Narrow by SubjectGeographic - engliand<br>Narrow by SubjectGeographic - engliand<br>Narrow by SubjectGeographic - english<br>Search Interface - EBSCO Discovery Service<br>Search Screen - Basic Search<br>Journal articles |

(10) Click the button 'Alert'.

(11) The screen changes again. Make selections. Your search terms ('Query') and how often you receive results ('Frequency') are already set to appear in the results of your alert.

(12) Click 'Save'.

Knowledge through expertise

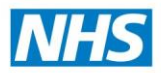

**Library Service** 

Hampshire Healthcare

### To VIEW, EDIT, RUN or DELETE a Search Alert:

|                                                                                           | Update My Account Switch Accounts                                                                                                    |  |  |  |
|-------------------------------------------------------------------------------------------|----------------------------------------------------------------------------------------------------|--|--|--|
| (1) Click the 'Folder' icon.                                                              | 📇 Folder Preferences Language 🔹 Help                                                                                                    |  |  |  |
| (2) Go to the relevant section below.                                                     | Date Published: 20150101-                                                                                                    |  |  |  |
|                                                                                           | , CINAHL, Psychology and Behavioral<br>nce & Technology Abstracts, GreenFILE,<br>de Serials & Conference Proceedings,                                                                                                    |  |  |  |
| To VIEW the results of a Search Alert                                                     | 08/03/2020                                                                                                    |  |  |  |
| (1) Click the date of the alert you wish to see the results of.                           | 08/02/2020                                                                                                    |  |  |  |
|                                                                                           | My Folder: Search Alerts                                                                                                    |  |  |  |
|                                                                                           | 1-1 of 1 Page: 1 Select / deselect all Delete Items                                                                                                    |  |  |  |
| IO EDIT a Search Alert                                                                    |                                                                                                    |  |  |  |
| <ul><li>(1) Click 'Edit Alert'.</li><li>(2) After making changes, click 'Save'.</li></ul> | 1. mindfulness for anxiety in adults Full Text; E<br>20201231 AND Also search withi<br>Save Search/Alert to be run Once a day against GreenFII<br>Index, CINAHL, MEDLINE, OpenDissertations, Complem<br>Center Database, African-American History Online, datab |  |  |  |
| To RUN a Search Alert immediately                                                         | 🔊 Alert Feed 🏽 😪 Retrieve Alert 🧭 Edit Alert                                                                                                    |  |  |  |
| (1) Click 'Retrieve Alert'.                                                               | 20201231 AND Also search withi<br>Save Search/Alert to be run Once a day against GreenF                                                                                                    |  |  |  |

(2) Click 'Rerun'.

#### **To DELETE a Search Alert**

- (1) Click on the box next to the alert to be deleted.
- (2) Click the button 'Delete Items'.
- To set up an email alert, you must be logged in to both your NHS OpenAthens account, and your EBSCOhost personal account.
- Results from your search alert appear in the way you sorted the selection in your original search (i.e. by 'relevance', 'date newest', or 'date oldest').
- Only the creator of the alert can stop the alert from being sent.
- To suspend receiving an email alert, leave the box 'Email to', blank.
- If an article or book is difficult to obtain, tell us we can find it for you!

Index, CINAHL, MEDLINE, OpenDissertations, Compleme Center Database, African-American History Online, databa 🔊 Alert Feed 🛛 🍓 Retrieve Alert 🛛 📝 Edit Alert

🔍 Rerun 🚺 View Details 🛛 🖉 Revise Search